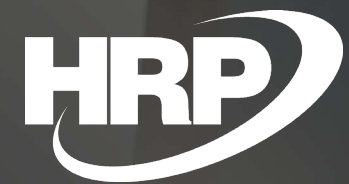

Invoice Rounding Precision for Cash Payments Methods Business Central Hungarian Localization HRP Europe Kft.

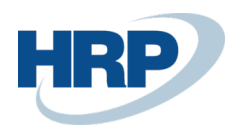

## Content

| C | ontent |                                         | 2 |
|---|--------|-----------------------------------------|---|
| 1 | Invoi  | ce Rounding Precision for Cash Payments | 2 |
|   | 1.1    | Set Cash Invoice Rounding Precision     | 2 |
|   | 1.2    | Use Cash Invoice Rounding Precision     | 4 |

## 1 Invoice Rounding Precision for Cash Payments Methods

This document provides detailed insight into the Cash Invoice Rounding Precision function in the Microsoft Dynamics 365 Business Central Hungarian Localization Package.

According to the Tax Act of 2004/16 the following rules should be considered in regards of cash payments:

- (a) amounts in HUF ending from 0,01 to 2,49 should be rounded down to 0;
- (b) the amounts ending up from HUF 2,50 to HUF 4,99 upwards to the nearest 5;
- (c) the amounts ending from HUF 5,01 to HUF 7,49 down to the nearest 5;
- (d) amounts ending from HUF 7.50 to HUF 9.99 upwards to the nearest 10

According to the rules described above, the total amount of invoices to be settled in cash issued from Microsoft Dynamics 365 Business Central must be rounded to 5 for HUF payments.

## 1.1 Set Cash Invoice Rounding Precision

Create /change a **Payment Method**:

- 1. Click in the search box and type: Payment Methods
- 2. Select **New** to create a new **Payment Method** or edit an existing **Payment Method**, click **Edit List** on the menu.
- 3. Tick the Cash field in the Payment Method list

|               | Code †     |   | Description                             | Bal. Account Type | Bal. Account No. | Direct Debit | Direct Debit Pmt. Terms<br>Code | Pmt. Export Line Definition | Use for<br>Invoicing | Cash | Payment Type (Online<br>Invoice) | Petty Cash<br>Mandatory |
|---------------|------------|---|-----------------------------------------|-------------------|------------------|--------------|---------------------------------|-----------------------------|----------------------|------|----------------------------------|-------------------------|
| $\rightarrow$ | BANK       | 1 | Banki átutalás                          | G/L Account       |                  |              |                                 |                             |                      |      | Transfer                         |                         |
|               | BNKCONVDOM |   | Banki adakonverzió belföldi bankokhoz   | G/L Account       |                  |              |                                 | BANKDATACONVSERVCT          |                      |      | Transfer                         |                         |
|               | BNKCONVINT |   | Banki adakonverzió nemzetközi bankokhoz | G/L Account       |                  |              |                                 | BANKDATACONVSERVCT          |                      |      | Transfer                         |                         |
|               | CSEKK      |   | Csekkes fizetés                         | G/L Account       |                  |              |                                 |                             |                      |      | Transfer                         |                         |
|               | GIRO       |   | Giro átutalás                           | Bank Account      | GIRO             |              |                                 |                             |                      |      | Transfer                         |                         |
|               | KÁRTYA     |   | Kártyás fizetés                         | G/L Account       |                  |              |                                 |                             |                      |      | Transfer                         |                         |
| <             | KP         |   | Készpénz                                | G/L Account       |                  |              |                                 |                             |                      |      | Cash                             |                         |
|               | MULTI      |   | Kevert fizetés                          | G/L Account       |                  |              |                                 |                             |                      | 0    | Transfer                         |                         |
|               | SZÁMLA     |   | Fizetés számlára                        | G/L Account       |                  |              |                                 |                             |                      |      | Transfer                         |                         |
|               | VÁLLKÖZ    |   | Vállalatközi fizetés                    | G/L Account       |                  |              |                                 |                             |                      |      | Transfer                         |                         |
|               |            |   |                                         |                   |                  |              |                                 |                             |                      |      |                                  |                         |
|               |            |   |                                         |                   |                  |              |                                 |                             |                      |      |                                  |                         |

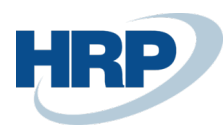

Microsoft

Set cash rounding rules to your company's default currency (LCY):

- 1. Click in the search box and type: General Ledger Setup
- 2. In the **Cash Invoice Rounding Precision (LCY)** field, enter the smallest denomination that rounding should work on. E.g. 5
- 3. In the **Cash Invoice Rounding Type (LCY)** field, enter the rule to be used during rounding. Options available: Nearest, Up, Down

| Posting VAT Bank JournalTemplates More options               |            |                                |                    |   |  |  |  |
|--------------------------------------------------------------|------------|--------------------------------|--------------------|---|--|--|--|
| General                                                      |            | Show les                       |                    |   |  |  |  |
| Allow Posting From                                           |            | Local Currency Symbol          | Ft                 |   |  |  |  |
| Allow Posting To                                             | <b>***</b> | Local Currency Description     | Forint             |   |  |  |  |
| Register Time                                                |            | Pmt. Disc. Excl. VAT           |                    |   |  |  |  |
| Local Address Format Post Code+City                          | ٣          | Adjust for Payment Disc.       |                    |   |  |  |  |
| Local Cont. Addr. Format                                     | ٣          | Unrealized VAT                 |                    |   |  |  |  |
| Inv. Rounding Precision (LCY)                                | 1          | Prepayment Unrealized VAT      |                    |   |  |  |  |
| Inv. Rounding Type (ICV) Nearest                             | ۲          | Max. VAT Difference Allowed    |                    | 5 |  |  |  |
| Cash Invoice Rounding Precision (LCY)                        | 5          | Tax Invoice Renaming Threshold |                    | ( |  |  |  |
| Cash Invoice Rounding Type (LCY) · · · · · · · · · · Nearest | ۲          | VAT Rounding Type              | Nearest            | • |  |  |  |
| Amount Rounding Precision (LCY)                              | 1          | Bank Account Nos.              | F-BANKSZLA         | ~ |  |  |  |
| Amount Decimal Places (LCY) 0:2                              |            | Bill-to/Sell-to VAT Calc.      | Bill-to/Pay-to No. | • |  |  |  |
| Unit-Amount Rounding Precision (LCY)                         | 0,00001    | Print VAT specification in LCY |                    |   |  |  |  |
| Unit-Amount Decimal Places (LCY)                             |            | Use Legacy G/L Entry Locking   |                    |   |  |  |  |
| Allow G/L Acc. Deletion Before                               | <b></b>    | Show Amounts                   | Amount Only        | • |  |  |  |
| Check G/L Account Usage                                      |            | SEPA Non-Euro Export           |                    |   |  |  |  |
| EMU Currency                                                 |            | SEPA Export w/o Bank Acc. Data |                    |   |  |  |  |

To set up cash rounding rules other than the default currency:

- 1. Click in the search box and type: Currencies
- 2. Select the Currency you want to set up a cash rounding rule for, then select Edit.
- 3. In the **Cash Invoice Rounding Precision** field, enter the smallest denomination that rounding should work on. E.g. 5
- 4. In the **Cash Invoice Rounding Type** field, enter the rule to be used during rounding. Options available: Nearest, Up, Down

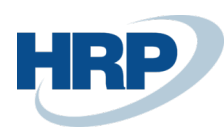

Microsoft

| EUR                                        |           |                                 |               |  |  |  |  |  |  |
|--------------------------------------------|-----------|---------------------------------|---------------|--|--|--|--|--|--|
| Process Report Navigate More options       |           |                                 |               |  |  |  |  |  |  |
| General                                    |           |                                 |               |  |  |  |  |  |  |
| Code · · · · · · · · · · · · · · · · · · · | EUR       | Realized Losses Acc.            | 876100 ~      |  |  |  |  |  |  |
| Description                                | Euro      | EMU Currency                    |               |  |  |  |  |  |  |
| ISO Code                                   | EUR       | Last Date Modified              | 2019. 07. 03. |  |  |  |  |  |  |
| ISO Numeric Code                           | 978       | Last Date Adjusted              |               |  |  |  |  |  |  |
| Symbol                                     | e         | Payment Tolerance %             | 0             |  |  |  |  |  |  |
| Unrealized Gains Acc.                      | 976300 ~  | Max. Payment Tolerance Amount   | 0,00          |  |  |  |  |  |  |
| Realized Gains Acc.                        | 976100 ~  | Default Bank Account No.        | ~             |  |  |  |  |  |  |
| Unrealized Losses Acc.                     | 876300 ~  |                                 |               |  |  |  |  |  |  |
| Rounding                                   | Rounding  |                                 |               |  |  |  |  |  |  |
| Invoice Rounding Precision                 | 0.01      | Conv. LCY Rndg. Debit Acc.      | ~             |  |  |  |  |  |  |
| Invoice Rounding Type                      | Nearest • | Conv. LCY Rndg. Credit Acc.     | ~             |  |  |  |  |  |  |
| Amount Rounding Precision                  | 0.01      | Max. VAT Difference Allowed     | 0.00          |  |  |  |  |  |  |
| Amount Decimal Places                      | 2:2       | VAT Rounding Type               | Nearest       |  |  |  |  |  |  |
| Unit-Amount Rounding Precision             | 0.001     | Cash Invoice Rounding Precision | 0,00          |  |  |  |  |  |  |
| Unit-Amount Decimal Places                 | 2:5       | Cash Invoice Rounding Type      | Nearest       |  |  |  |  |  |  |
| AppIn. Rounding Precision                  | 0.00      |                                 |               |  |  |  |  |  |  |

To set up a G/L account to post rounding differences:

- 1. Click in the search box and type: **Customer Posting Groups**
- 2. Select the **Customer Posting Group** you want to set up a rounding G/L account for, then select **Edit**.
- 3. In the **Invoice Rounding Account field**, enter the G/L account to which you want to post the difference resulting from rounding.

| CUSTOMER POSTING GROUP CARD   WORK DATE: 2020. | 03. 11.        |   | + 🗓                                   | √ SAVED | ದ್ ಸ್     |
|------------------------------------------------|----------------|---|---------------------------------------|---------|-----------|
| BELFÖLD                                        |                | Ŭ |                                       |         |           |
| General                                        |                |   |                                       |         | Show less |
| Code                                           | BELFÖLD        |   | ROUNDING                              |         |           |
| Description                                    | Belföldi vevők |   | Invoice Rounding Account 969900       |         |           |
| Receivables Account                            | 311000         |   | Debit Rounding Account                |         |           |
| Service Charge Acc.                            | 963400         |   | Credit Rounding Account 969900        |         |           |
| DISCOUNTS                                      |                |   | Debit Curr. Appln. Rndg. Acc. 869900  |         |           |
| Payment Disc. Debit Acc.                       | 869900         |   | Credit Curr. Appln. Rndg. Acc. 969900 |         |           |
| Payment Disc. Credit Acc.                      | 969900         |   | REMINDERS                             |         |           |

## 1.2 Use Cash Invoice Rounding Precision

- 1. Click in the search box and type: Sales Invoices
- 2. Enter the required billing information in the **Payment Method** and **Currency** fields by selecting a code for which you have previously defined a cash rounding rule.

If you select a **Payment Method** on the **Sales Invoice** for which cash rounding is set and use the given currency, the total amount is automatically rounded according to the rounding rules when you post the invoice.

You can check rounding on the Sales Invoice by using Preview Posting function (Posting -> Preview Posting).

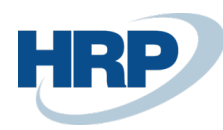

A rounding line is inserted on the posted document based on the **Invoice Rounding Account** specified in the **Customer Posting Groups**.

The cash rounding rule applies to Sales Invoices/Credit Memos and Service Invoices/Credit Memos.